## Generér et ansættelsesbrev

## Generer et ansættelsesbrev

- 1. Klik på Navigator
- 2. Klik på det pågældende ansættelsesbrev under Ansættelsesbreve

| ≡ STATENS HR                                                                                                    |                                                                  |                                                                                  |                                                                                         |                                                                                 | ය 🕫 🌍 - |
|----------------------------------------------------------------------------------------------------|------------------------------------------------------------------|----------------------------------------------------------------------------------|-----------------------------------------------------------------------------------------|---------------------------------------------------------------------------------|---------|
| Komment   Startunde   Mitg   Mith   Mith   Mith   Startunde   Service   Generic   Dass boards   View   View   View   Outrige moduler | Visiteer<br>e Frederiksen<br>sstyrke Service<br>Attessabog       | !<br>Helpdesk Rapporter<br>Personlige<br>Personlige<br>Fax                       | Dashboards Værktøjer                                                                    | Øvrige moduler                                                                  |         |
| Ansattelsestreve<br>Ansattelsestreve<br>Ac Bh CAO A Assatt<br>CO19 Bh Owlys<br>Contempositions<br>Contempositions                    | Ĵ                                                                |                                                                                  |                                                                                         |                                                                                 |         |
| Andre                                                                                                    | ilr ×                                                            | l går X                                                                          | l går X                                                                                 | l går                                                                           |         |
| Tidet til mig<br>19<br>Opretset af mig                                                                                               | Stillingsændring for<br>Alexander Lind ,<br>1000275 (2020-02-15) | Stillingsændring til<br>Anne Mette<br>Østergaard Hansen,<br>2001158 (2020-02-24) | HANDLINE PAREAVET<br>Ændring af arbejdstid<br>for Olga Hansen ,<br>2001771 (2020-02-01) | GODIENDT<br>Stillingsændring<br>Anne Mette<br>Østergaard Han<br>2001158 (2020-0 |         |
| 1                                                                                                    | Knud Østergaard                                                  | Lærke Frederiksen                                                                | EP-HRAdmin EP-HRAdmin                                                                   | Lærke Frederiksen                                                               |         |

For at søge den ønskede medarbejder frem, indsætter du en dato før medarbejderens start i feltet **Ansættelsesdato** fra og en dato efter medarbejderens start i feltet **Ansættelsesdato** til.

- 3. Indtast ansættelsesdato fra i feltet **Ansættelsesdato** fra
- 4. Indtast ansættelsesdato til fra i feltet Ansættelsesdato til
- 5. Vælg en medarbejder i feltet **Medarbejdernavn**
- 6. Klik på Anvend

| Ansættelsesdato fra | 10-08-2018 | Ansættelsesdato til | 09-10-2018 | Ť0 | Medarbejdernavn Kirsten Petersen | • | Apply |
|---------------------|------------|---------------------|------------|----|----------------------------------|---|-------|
| AC-Fuldmægtig       |            |                     |            |    |                                  |   |       |

Brevet dannes nu i dit skærmbillede og du kan eksportere det til din PC.

- 7. Klik på **Handlinger**
- 8. Vælg Eksporter til PDF for at downloade filen

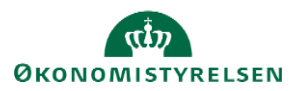

Vejledning til Statens HR Emne: HR-processer – Ansættelse ID: 6.a.3

| HTML           | Ċ  | Eksporter                | • | ^ |
|----------------|----|--------------------------|---|---|
| PDF            |    | Send                     |   |   |
| W RTF          | i. | Planlæg                  |   |   |
| Excel (*.xlsx) | Ċ. | Job                      |   |   |
|                |    | ohistorik                |   |   |
|                |    | blicér igen fra historii | k |   |
|                |    | I rapportlink            | Þ |   |

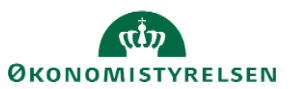